# Fonctions avec une Casio Graph 35

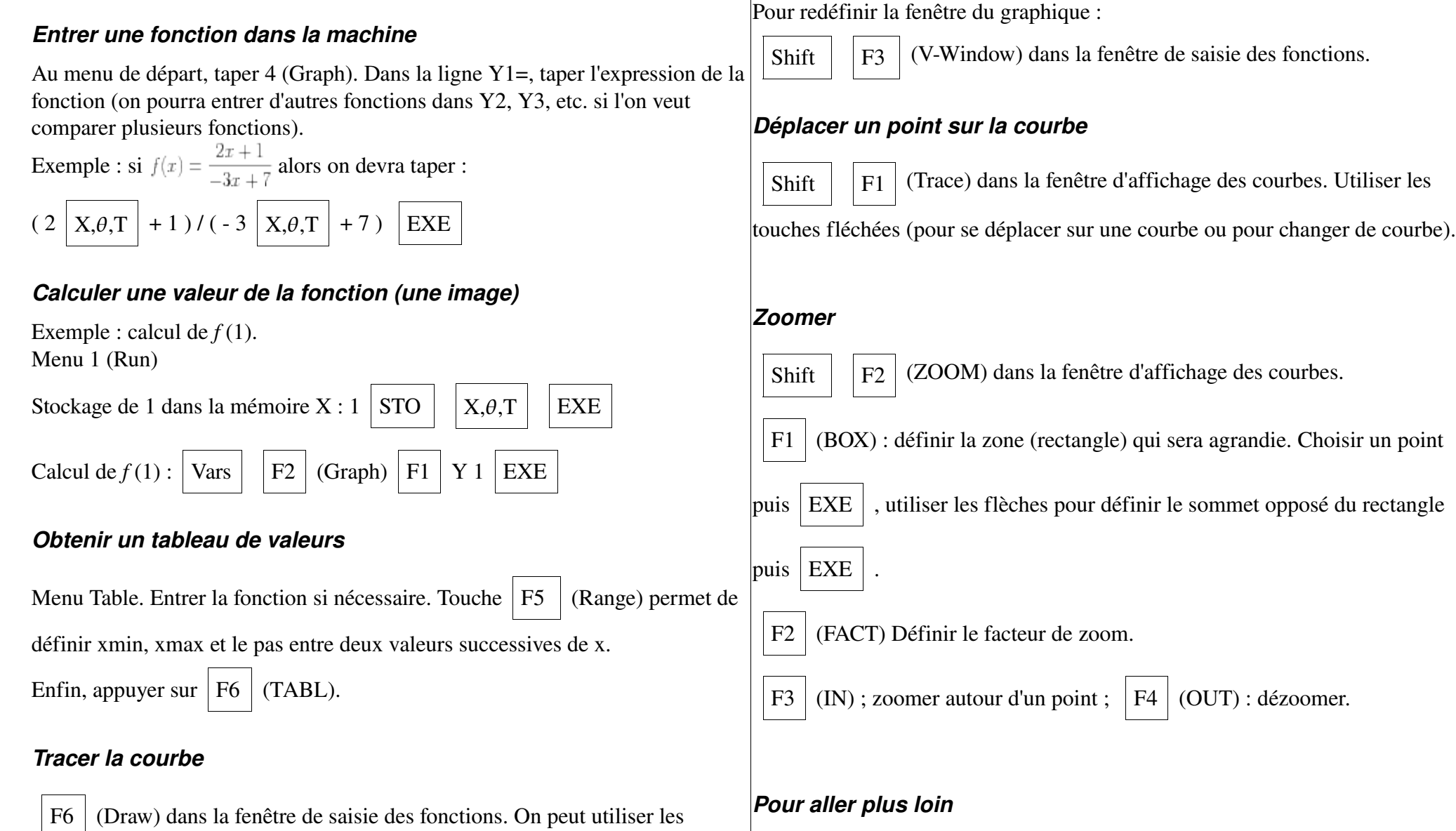

flèches pour déplacer le repère.

Plus d'informations et des exemples à cette adresse : http://xmaths.free.fr/tice/calculatrice/fonctions\_graph35.htm

## Fonctions avec une TI 82 Stats fr

#### Entrer une fonction dans la machine

Taper sur la touche f(x) . Dans la ligne Y1=, taper l'expression de la

fonction (on pourra entrer d'autres fonctions dans Y2, Y3, etc. si l'on veut comparer plusieurs fonctions).

Exemple : si 
$$f(x) = \frac{2x+1}{-3x+7}$$
 alors on devra taper :  
(2 X,t, $\theta$ ,n + 1)/(-3+ X,t, $\theta$ ,n 7) Entrer

### Calculer une valeur de la fonction (une image)

Exemple : calcul de f(1).

| 2nd Vars | ] 1 1 ( 1 ) | Entrer |
|----------|-------------|--------|
|----------|-------------|--------|

## Obtenir un tableau de valeurs

Appuyer sur 2nd

fenêtre (déftable) pour définir la valeur de départ de x

et le pas entre deux valeurs successives de x.

Enfin, appuyer sur 2nd graphe (table).

## Tracer la courbe

Utiliser la touche graphe . On peut utiliser les flèches pour déplacer le

repère. Pour redéfinir la fenêtre du graphique : touche fenêtre

#### Déplacer un point sur la courbe

Utiliser la touche trace . Utiliser les touches fléchées (pour se déplacer sur une courbe ou pour changer de courbe).

#### Zoomer

La touche zoom ouvre un menu.

1 (Zboite) : définir la zone (rectangle) qui sera agrandie. Choisir un point puis

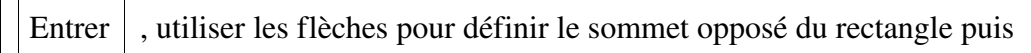

Entrer

2 (Zoom +) ; zoomer autour d'un point ; 3 (Zoom -) : dézoomer.

### Pour aller plus loin

Plus d'informations et des exemples à cette adresse : http://xmaths.free.fr/tice/calculatrice/fonctions\_ti82fr.htm